#### AVIII-400 Solution

# **Diffusing coefficient measurement**

### Acquisition of diffusion data

- Remove magnet cap
- Make sure LOCK is off, SPIN is off
- Eject standard sample
- Insert new sample
- Drag and drop the 1H parameter file
- Create a new dataset
- **Check** the **temperature** with the <u>edte</u> command Since diffusion coefficient depends on temperature, controlling the temperature is particularly important; set it to 298K (25C) and wait for 15 minutes before making any measurement.
- Type **rsh std.shim** (Read standard shim file)
- Lock field selecting the correct solvent
- Type **runh** (collect a quick 1H spectrum)
- Type wrpa 2
- Type **re 2**
- **Spectral width optimization** can be done at this point, if necessary (How is spectral width optimization done?)
- **Calibrate 900 pulse**, and note down the 900 pulse width (How is 900 pulse calibration done?)
- Type iexpno
- Type rpar and select "Diffusion"
- Set **P1** to the value you determined in the 90o pulse calibration step
- Set RG to the value you determined after running "runh" macro
- Set **NS** to a value appropriate for your sample; set **DS** to 4
- Verify the following parameters are set correctly

| D1=5           |
|----------------|
| D16=0.0001     |
| D20=0.025      |
| GPNAM6=sin.100 |
| GPNAM7=sin.100 |
| GPZ7=-17.13    |
| P19=600        |
| P30=2000       |

- Type **gpz6 2**
- Type rga

- Type zg;ef;apk;abs
- Type iexpno
- Type **gpz6 95**
- Type zg;ef;apk;abs
- Compare the spectra of EXPNO 3 and EXPNO 4
- The intensity difference of the two spectra should be a factor of ~50, if the difference is <50, change P30 and D20 in both data sets and rerun the spectra; repeat until the intensity difference is ~50.
- Type iexpno
- Select the "AcqPars" tab by clicking on it
- Change the **PULPROG** to stebbpgp1s
- Change the dimension from 1D to **2D**
- Set **TDF1** to **16**
- Set FnMode to QF
- Type <u>dosy</u>
- Enter 2 for first gradient amplitude
- Enter **95** for the final gradient amplitude
- Enter **16** for the number of points
- Enter I for the ramp type
- Click **ok** to acquire

## Processing of diffusion data

- Select the "ProcPars" tab
- Set the following parameters SI(F1) = 16 ph mod(F1) = no
- Type **setdiffparm**
- Type xf2
- Type abs2

## Determine diffusion coefficient

- Click on Analysis and select T1/T2 relaxation
- Click on Extract Slice
- Click on Spectrum
- Select Slice number 1
- Click on ok
- Phase-correct the spectrum manually
- Click Define Ranges
- Manually integrate the regions
- Click on "disk" icon to "Export Regions to Relaxation Module"

- Click "Relaxation Window"
- Enable Intensity (or Area depending upon the quality and the nature of the spectrum)
- Click on "Fitting Function"
- Click on Close
- Verify the following parameters
- Click on ok
- Click on "Start Calculation"
- Click Close
- You should be able to read diffusion coefficients from the display
- Click on "Display Report" to display intermediate and final information on diffusion coefficient measureemnt

#### <u>Finish up</u>

Make sure **SPIN** is off Make sure **LOCK** is off **Eject** sample **Insert** standard sample **Lock** field selecting D2O **Place** cap on the magnet bore **Make logbook** entry